# تادحو ىلع MAC ةقداصمل SSID فرعم نيوكت مىكحتالا مكتاك Catalyst 9800 Wireless Controllers

## تايوتحملا

| <u>قمدق مل</u>                                                                                                    |
|----------------------------------------------------------------------------------------------------|
| <u>قيساسألاا تابلطتمل</u>                                                                                                    |
| <u>تابا،طتمل،</u>                                                                                                    |
| <u>قمدختسما،ا تانوكما،</u>                                                                                                    |
| <u>نيوكتل</u>                                                                                                    |
| <u>ةكبش ل ل يطيطختا ، مسرل ا</u>                                                                                               |
| <u>AAA نېوكت</u> AAA مار <u>يوكت</u>                                                                                           |
| <u>يجراخ مداخ عم عال معل ا قق داصم</u>                                                                                         |
| <u>ايل جم عال معل ا مقداص م</u>                                                                                                |
| <u>WLAN ةكبش نيوكت</u>                                                                                                    |
| <u>ةس اي س.ا.ا في عت فا م نيوكت</u>                                                                                            |
| <u>ةسايسلام توركت المسايسين المالية من المسايسة من المسايرة المالية المسايرة المسايرة المسايرة المسايرة المسايرة</u>           |
| العادية وبالمات الباسيواسية                                                                                                    |
| ناونع ليچست MAC <u>قېلام الله اون ملام ي</u> ف مكحتل الرصنع عالع ايل جم MAC ناونع ليچس <u>ت</u><br><u>قېل جمل ا قوداص مل ا</u> |
| <u>ISE قېاەن قطقىن تانايب قدعاق يالغ MAC ناون ع لىخدأ</u>                                                                      |
| <u>قق داص م قدعاق عاش ن ا</u>                                                                                                  |
| ل.ي.وختارا قدعاق عاش،تا                                                                                                    |
| <u>قحصالا نم قرقحتا</u>                                                                                                    |
| امحال صاو عاطخأل افاشكتس                                                                                                    |
| <u>يا كل ساللاط شنارا عبت الو يطرشلا حجحصتا ا</u>                                                                              |

## ةمدقملا

ىلع نمأ ةيوه ةحص كام عم (WLAN) ةكبش ةقطنم يكلسال setup نأ فيك ةقيثو اذه فصي cisco ةزافح ةدام 9800 WLC.

ةيساسألا تابلطتملا

تابلطتملا

:ةيلاتا عيضاوملاب ةفرعم كيدل نوكت نأب Cisco يصوت

- MAC ناونع •
- تادحو Sisco Catalyst 9800 Series ةلسلسلل ةيكلساللا مكحتايا تادحو
- القارة المربحة المربحة (ISE)

### ةمدختسملا تانوكملا

ةيلاتلا ةيداملا تانوكملاو جماربلا تارادصإ ىلإ دنتسملا اذه يف ةدراولا تامولعملا دنتست:

- Cisco IOS® XE Gibraltar رادصإلا 16.12
- 2.2 رادصإلا ISE

ةصاخ ةيلمعم ةئيب يف ةدوجوملا ةزهجألا نم دنتسملا اذه يف ةدراولا تامولعملا ءاشنإ مت. تناك اذإ .(يضارتفا) حوسمم نيوكتب دنتسملا اذه يف ةمدختسُملا ةزهجألا عيمج تأدب رمأ يأل لمتحملا ريثأتلل كمهف نم دكأتف ،ليغشتلا ديق كتكبش.

## نيوكتلا

ةكبشلل يطيطختلا مسرلا

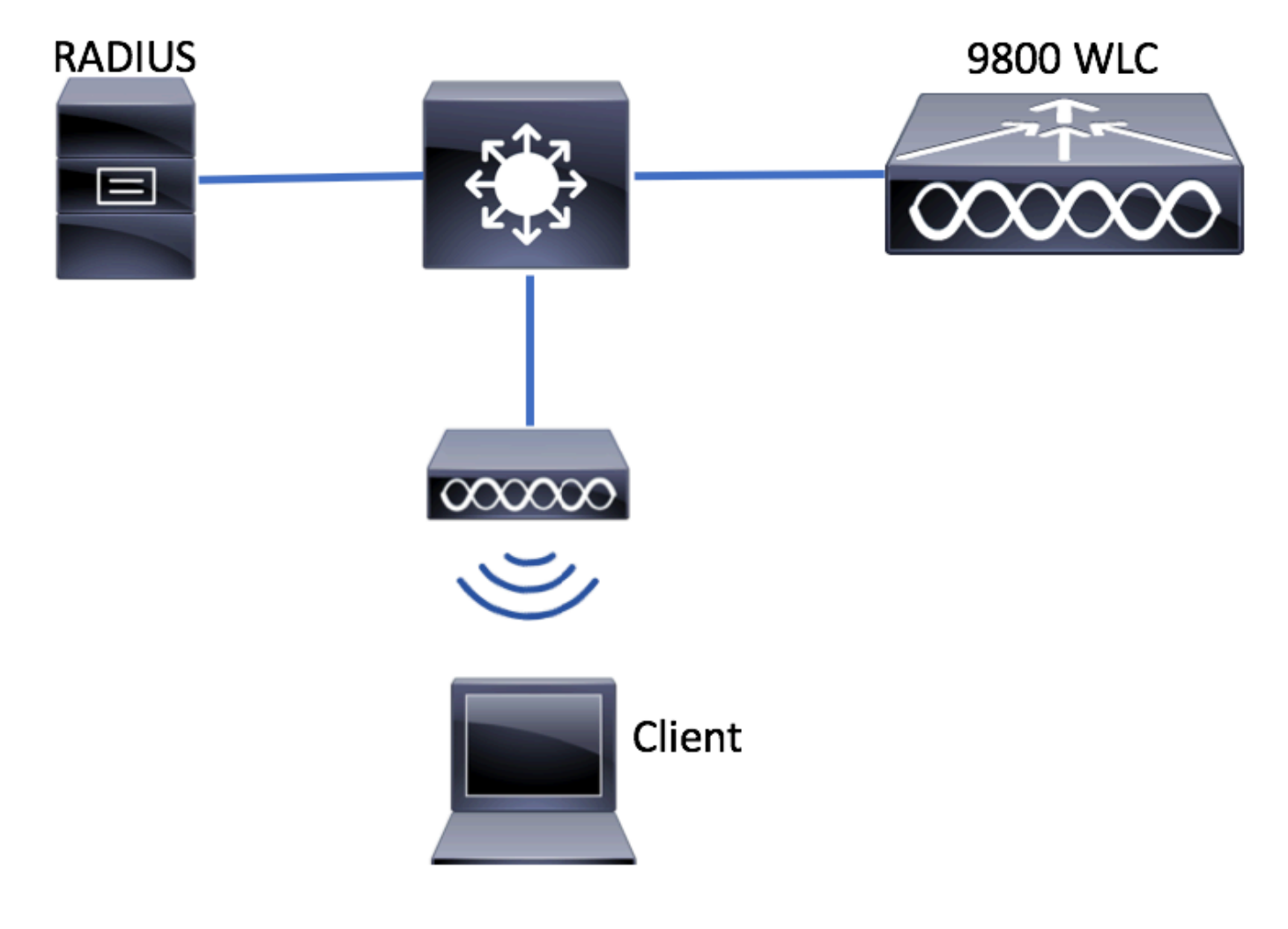

9800 WLC دلع AAA نيوكت

يجراخ مداخ عم ءالمعلا ةقداصم

GUI:

:طابترالا اذه نم "800 WLCs ىلع AAA نيوكت" مسقلا نم 3-1 تاوطخلا أرقا

#### <u>AAA نيوكت AAA نيوكت</u>

ليوخت ةكبش بولسأ ءاشنإ .4 ةوطخلا.

مىٰاشناۋConfiguration > Security > AAA > AAA Method List > Authorization > + Add،

| Q Search Menu Items       | Authentication Auth | orization and Accou | Inting   |                  |      |
|---------------------------|---------------------|---------------------|----------|------------------|------|
| Dashboard                 | + AAA Wizard        |                     |          |                  |      |
|                           | AAA Method List     | Servers / G         | iroups   | AAA Advanced     |      |
|                           | General             |                     |          |                  |      |
| Administration            | Authentication      | + Add               | × Delete |                  |      |
| ✓ Troubleshooting         | Authorization       | Name                | ~        | Туре             | √] ( |
| ©%§                       |                     | A1-7                | /        |                  | -    |
| Quick Setup: AAA Author   | ization             |                     |          |                  | ×    |
| Method List Name*         | AuthZ-method-name   | e                   |          |                  |      |
| Type*                     | network             | •                   |          |                  |      |
| Group Type                | group               | •                   |          |                  |      |
| Fallback to local         |                     |                     |          |                  |      |
| Available Server Groups   | Assigned            | Server Groups       |          |                  |      |
| radius<br>Idap<br>tacacs+ | >   SE              | -KCG-grp            |          |                  |      |
| Cancel                    |                     |                     | 📋 Save a | & Apply to Devic | e    |

CLI:

# config t
# aaa new-model
# radius server <radius-server-name>
# address ipv4 <radius-server-ip> auth-port 1812 acct-port 1813
# timeout 300
# retransmit 3
# key <shared-key>

```
# exit
```

```
# aaa group server radius <radius-grp-name>
# server name <radius-server-name>
# exit
# aaa server radius dynamic-author
# client <radius-server-ip> server-key <shared-key>
# aaa authorization network <AuthZ-method-name> group <radius-grp-name>
```

#### ايلحم ءالمعلا ةقداصم

```
.يلحم ليوخت ةكبش بولسأ ءاشنإ
```

،هئاشن|Configuration > Security > AAA > AAA Method List > Authorization > + Addكيل القتنا.

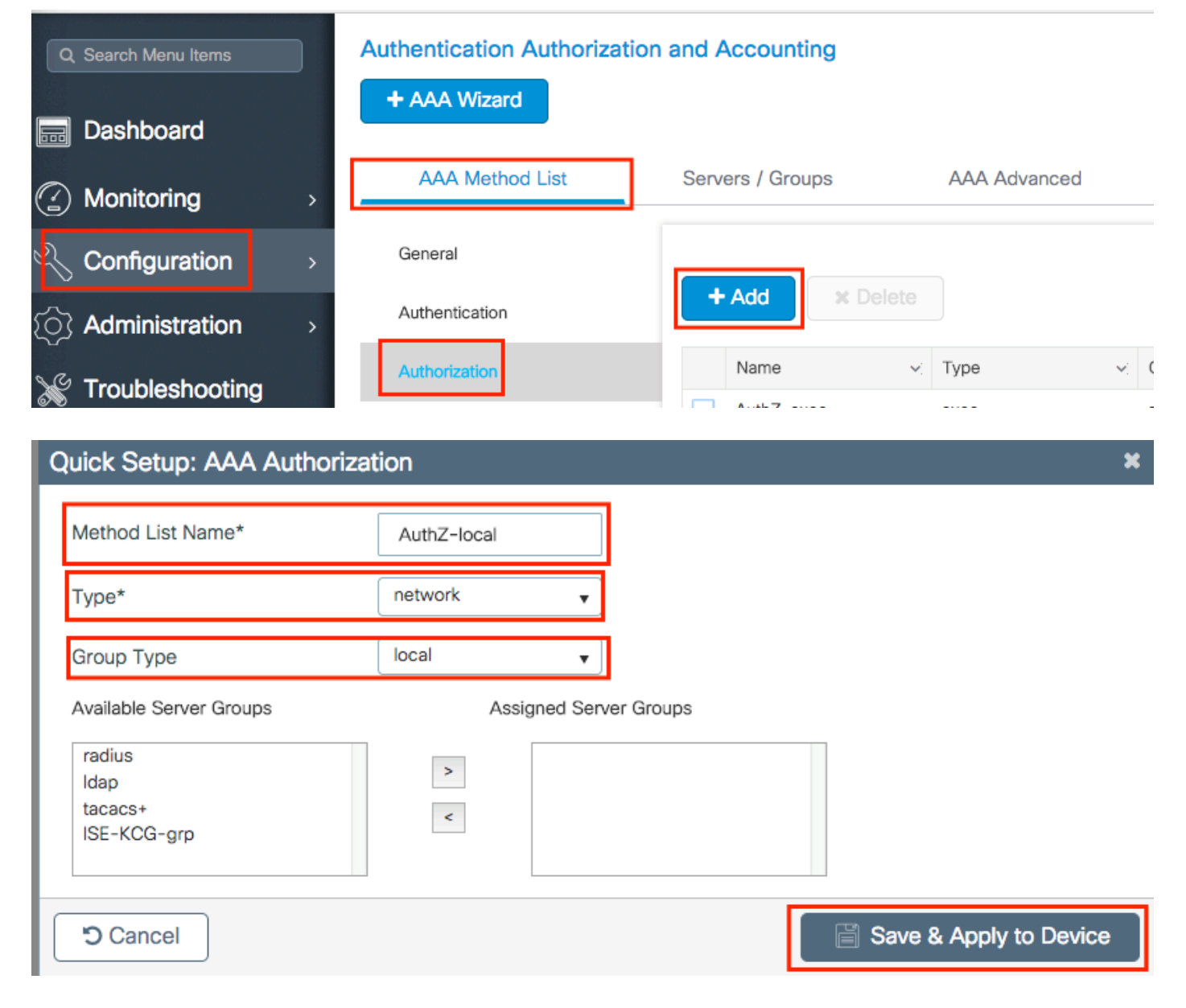

# config t
# aaa new-model
# aaa authorization network AuthZ-local local

#### WLAN ةكبش نيوكت

GUI:

الكبش ءاشنإب مق .1 ةوطخلا WLAN.

.ةجاحلا بسح اەنيوكتو ةكبشلConfiguration > Wireless > WLANs > + Addlكىل لقتنا

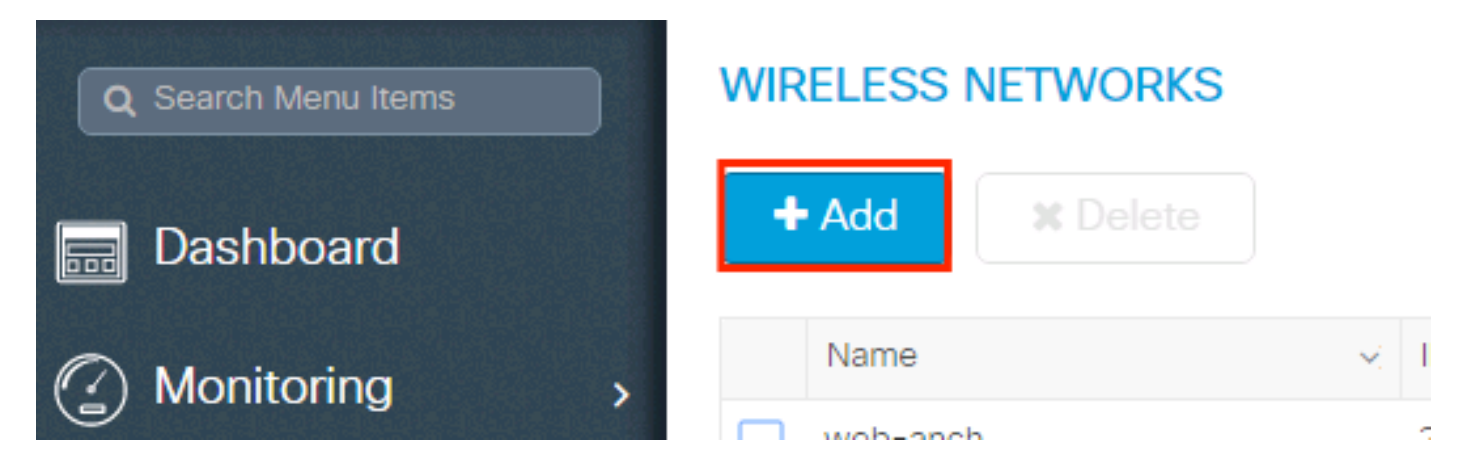

.WLAN ةكبش تامولعم لخدأ .2 ةوطخلا

| Add WLAN      |          |                |         | × |
|---------------|----------|----------------|---------|---|
| General       | Security | Adva           | nced    |   |
| Profile Name* | mac-auth | Radio Policy   | All     |   |
| SSID          | mac-auth | Broadcast SSID | ENABLED |   |
| WLAN ID*      | 3        |                |         |   |
| Status        | ENABLED  |                |         |   |
|               |          |                |         |   |
|               |          |                |         |   |
|               |          |                |         |   |

| Cancel | 📓 Save & Apply to Device |
|--------|--------------------------|
|        |                          |

نيكمتلاو Security مقوطخلا المالي عنه مقوي العنوب المالي عنه العنوب المالي القاربي القاربي المالي المالي المالي من Authorization List، المالي المالي المالي المالي المالي المالي المالي المالي المالي المالي المالي المالي الم Apply to Device.

| Add WLAN                                                      |          |                                                         | ×                     |
|---------------------------------------------------------------|----------|---------------------------------------------------------|-----------------------|
| General                                                       | Security | Advanced                                                |                       |
| Layer2                                                        | Layer3   | AAA                                                     |                       |
| Layer 2 Security Mode<br>MAC Filtering<br>Authorization List* | None 🔻   | Fast Transition<br>Over the DS<br>Reassociation Timeout | Adaptive Enab         |
| ී Cancel                                                      |          | S                                                       | ave & Apply to Device |

```
# config t
# wlan <profile-name> <wlan-id> <ssid-name>
# mac-filtering <authZ-network-method>
# no security wpa akm dot1x
# no security wpa wpa2 ciphers aes
# no shutdown
```

#### ةسايسلا فيرعت فلم نيوكت

لكل MAC ةيفصت لمع نم دكأتلل جەنلا فيرعت فلم يفaaa-override دي SSID لكل SSID تامع نم دكأتيكمت بجي SSID

<u>9800 WLC ىلع ةسايسلا فيرعت فلم نيوكت</u>

ةسايسلا ةمالع نيوكت

<u>Policy Tag ىلع 9800 WLC</u>

ةسايسلا تامالع ةلاحإ

<u>9800 WLC ەلىغ قسايسل مقر قلاحا</u>

ەب حومسملا MAC ناونع ليجست.

ناونع ليجست MAC) ةيكلساللاا ةيلحملاا ةكبشلا يف مكحتلا رصنع ىلع ايلحم MAC ناونع ليجست قيلحملا ةقداصملل

Configuration > Security > AAA > AAA Advanced > AP Authentication > + Add.

| Q Search Menu Items | Authentication Authorization and Account | ting                                          |
|---------------------|------------------------------------------|-----------------------------------------------|
| Dashboard           | + AAA Wizard                             |                                               |
| Monitoring          | AAA Method List Servers / Gro            | Dups AAA Advanced                             |
| Configuration       | RADIUS Fallback                          | MAC Address Serial Number                     |
| () Administration > | Attribute List Name                      |                                               |
| 💥 Troubleshooting   | AP Authentication                        | + Add × Delete                                |
|                     | AP Policy                                | MAC Address                                   |
|                     | Password Policy                          | aabbccddeeff                                  |
|                     |                                          | e4b3187c3058                                  |
|                     |                                          | ◀   ◀   1   ▶   ▶       10   ▼ items per page |

Save & Apply to Device. رقناو ،لصاف نودب ةريغصلا فورجلا لك يف MAC ناونع بتكا

| Quick Setup: MAC Filtering |              | ×                      |
|----------------------------|--------------|------------------------|
| MAC Address*               | aaaabbbbcccc |                        |
| Attribute List Name        | None v       | ]                      |
| Cancel                     |              | Save & Apply to Device |

♦ قيسنت يأ رييغتب بيولا مدختسم ةهجاو تماق ،17.3 نم مدقألا تارادصإلا يف :ةظحالم MAC يف .يحيضوتلا مسرلا يف حضوملا "لصاف ال" قيسنت ىلإ هتباتكب تمق MAC نمف ،يلاتلابو ،هلاخداب تمق ميمصت يأ بيولا مدختسم ةهجاو مرتحت ،دعب اميفو معد Cisco <u>CSCvv43870</u> نم ءاطخألا حيحصت فرعم بقعتي .لصاف يأ لاخدا مدع يرورضلا MAC.

CLI:

# config t
# username <aabbccddeeff> mac

ISE ةياهن ةطقن تانايب ةدعاق ىلع MAC ناونع لخدأ

ةديدج ةياهن طاقن ةعومجم ءاشنإب مق (يرايتخإ) .1 ةوطخلا.

لقتنا Work Centers > Network Access > Id Groups > Endpoint Identity Groups > + Add.

| Identity Services Engine            | Home >        | Context Visibility          | ▶ Policy       | Administration        | ✓ Work Centers   |
|-------------------------------------|---------------|-----------------------------|----------------|-----------------------|------------------|
| ✓ Network Access     → Guest Access | ▶ TrustSec    | ► BYOD ► Profiler ► Posture | Device Ad      | Iministration         | iveID            |
| Overview Identities Id Groups       | Ext Id Source | ces Network Resources Po    | blicy Elements | Authentication Policy | Authorization Po |
|                                     | _             |                             |                |                       |                  |
| Identity Groups                     |               | Endpoint Identity Groups    |                |                       |                  |
| •                                   | Q             |                             |                |                       |                  |
| ⟨= ▼                                | £             | 🖊 Edit 🕂 Add 🗙 Delete       |                |                       |                  |
| Endpoint Identity Groupe            |               | Namo                        |                | Description           | n                |

| dentity Sen      | vices Engine       | Home       | Context Visibility | Operations    | ▶ Policy     | ► Administration      | - Work Centers      |      |
|------------------|--------------------|------------|--------------------|---------------|--------------|-----------------------|---------------------|------|
| ✓Network Access  | Guest Access       | TrustSec   | ► BYOD ► Pro       | filer Fosture | Device A     | dministration         | siveID              |      |
| Overview     Ide | entities Id Groups | Ext Id Sou | urces Network F    | Resources Pol | icy Elements | Authentication Policy | y Authorization Pol | licy |

| Identity Groups                                    | Endpoint Identity Group List > New Endpoint Group |
|----------------------------------------------------|---------------------------------------------------|
| (*<br>(* * ) E * §                                 | Endpoint Identity Group     Name MACaddressgroup  |
| Endpoint Identity Groups     Diser Identity Groups | Description                                       |
|                                                    | Parent Group                                      |
|                                                    | Submit Cancel                                     |

Work Centers > Network Access > Identities > Endpoints > +Add. قوطخلا

| dentity Services Engine                                          | Home                          | Operations     Policy   | Administration        | ✓ Work Centers       |                                             |
|------------------------------------------------------------------|-------------------------------|-------------------------|-----------------------|----------------------|---------------------------------------------|
| ▼ Network Access                                                 | TrustSec     BYOD     Profile | r + Posture + Device Ad | dministration         | iveID                |                                             |
| ► Overview                                                       | Ext Id Sources   Network Reso | Policy Elements         | Authentication Policy | Authorization Policy | Troubleshoot                                |
| Endpoints     Network Access Users     Identity Source Sequences | INACTIVE ENDPO                | DINTS <sup>®</sup>      | 0 9                   | AUTHENTICAT          | ION STATUS <sup>《</sup><br>No data availabl |
|                                                                  | S + 🗃 G AN                    | Last Activity Date      | n ▼ Clear Threats &   | Vulnerabilities Expo | ort • Import •                              |

| Mac Address *             | aa:bb:cc:dd:ee:ff |  |
|---------------------------|-------------------|--|
| Description               |                   |  |
| Static Assignment         |                   |  |
| Policy Assignment         | Unknown           |  |
| Static Group Assignment   |                   |  |
| Identity Group Assignment | MACaddressgroup   |  |

ISE نيوكت

.ISE ىلإ ISE ةڧاضإ

.<u>ISE دل WLC نالعا</u> :طابترالا اذه يف ةدراولا تاداشرإلا أرقا

ةقداصم ةدعاق ءاشنإ

اذإ امم ققحت) نيمدختسملا دامتعا تانايب ةحص نم ققحتلل ةقداصملا دعاوق مادختسإ متي لبق نم اهمادختساب حومسملا ةقداصملا قرط نم دحلاو (لعفلاب هسفن وه مدختسملا ناك مدختسملا

ةوطخلا ا يف حضوم وه امكPolicy > Authentication ا يف حضوم وه امكI . تروصلا يف حضوم وه امكI . SE. ا يلع ةيضارتفال ا MAB قدعاق دوجو نم دكأت

| altala<br>cisco | Identity Ser | vices Engine | Home    | ▶ Context Visibility | <ul> <li>Operations</li> </ul> | ▼Policy    | ► Admi    |
|-----------------|--------------|--------------|---------|----------------------|--------------------------------|------------|-----------|
|                 | Summary      | Endpoints    | Guests  | Vulnerability        | Threat +                       | Authentic  | ation     |
|                 |              |              |         |                      |                                | Profiling  |           |
|                 | METRICS      |              |         |                      |                                | Client Pro | wisioning |
|                 | _            | Total Endp   | oints 🕄 | _                    | Active Endpoi                  |            |           |

```
لعفلاب MAB ل ةيضارتفالاا ةقداصملا ةدعاق دوجو نم ققحت .2 ةوطخلا:
```

| <br>MAB                       | : If Wired_MAB AND         |
|-------------------------------|----------------------------|
| Wireless_MABAllow Protocols : | Default Network Access and |
| Default                       | :use Internal Endpoints    |

Insert new row above. رقنلا دنع ةديدج ةدحاو ةفاضإ كنكمي ،كلذك نكت مل اذاو

| dially Identity Services Engine Home → Context Visibility → Operations → Policy → Administra                                                                                              | tion ► Work Centers Li                       |
|----------------------------------------------------------------------------------------------------|----------------------------------------------|
| Authentication Authorization Profiling Posture Client Provisioning   Policy Elements                                                                                                    |                                              |
| ting the protocols that ISE should use to communicate with the network devices, and the identity sources that it should use for a<br>system > Backup & Restore > Policy Export Page<br>ed | authentication.                              |
| : If Wired_MAB <b>OR</b><br>_Protocols and<br>:use Internal Endpoints                                                                                                    | Insert new row above<br>Insert new row below |
| : If Wired_802.1X <b>OR</b><br>IC_Protocols and                                                                                                    | Duplicate above                              |

ليوختلا ةدعاق ءاشنإ

فيرعت فلم يأ) تانوذألا ةجيتن يأ ديدحتل ةلوؤسملا ةدعاقلا يه ضيوفتلا ةدعاق ليمعلا يلع اهقيبطت متي يتلا (ضيوفت.

.ةروصلا يف حضوم وه امكPolicy > Authorization القتنا 1. ةوطخلا

| es Engine                         | Home                                 | e ⊧C                     | ontext Visibility                            | ▶ Operations                     | ▼Policy    | Administration | Work Centers                                             |
|-----------------------------------|--------------------------------------|--------------------------|----------------------------------------------|----------------------------------|------------|----------------|----------------------------------------------------------|
| norization                        | Profiling                            | Posture                  | Client Provisionin                           | ig 🔹 🕨 Policy Ele                | Authentic  | ation          | Authorization                                            |
|                                   |                                      |                          |                                              |                                  | Profiling  |                | Posture                                                  |
| V<br>Policy by co<br>dministratio | onfiguring rule<br>on > System ><br> | es based (<br>• Backup & | on identity groups a<br>k Restore ≻ Policy E | nd/or other condi<br>Export Page | Client Pro | wisioning      | Policy Elements<br>Dictionaries<br>Conditions<br>Results |

ةروصلا يف حضوم وه امك ةديدج ةدعاق جارداب مق .2 ةوطخلا.

| cisco        | Identity   | Services Engine       | Hor          | me 🕨       | Context Visibility  | <ul> <li>Operations</li> </ul> | →Policy | Administration | • Work Center: | s License V                        |
|--------------|------------|-----------------------|--------------|------------|---------------------|--------------------------------|---------|----------------|----------------|------------------------------------|
| Authe        | entication | Authorization F       | rofiling     | Posture    | Client Provisionin  | ng 🔹 Policy Eleme              | ents    |                |                |                                    |
|              |            |                       |              |            |                     |                                |         |                |                |                                    |
| ifiguring ru | ules based | on identity groups a  | .nd/or other | r conditio | ns. Drag and drop r | rules to change the            | order.  |                |                |                                    |
| > System     | > Backup 8 | & Restore > Policy E: | xport Page   |            |                     |                                |         |                |                |                                    |
| *            |            |                       |              |            |                     |                                |         |                |                |                                    |
|              |            |                       |              |            |                     |                                |         |                |                |                                    |
|              |            |                       |              |            |                     |                                |         |                |                |                                    |
|              |            | Conditions (i         | dentity gro  | ups and (  | other conditions)   |                                |         | Permissions    |                |                                    |
|              |            |                       |              |            |                     |                                |         |                |                | Tocert New Pule Above              |
|              |            |                       |              |            |                     |                                |         |                |                | Insert New Rule Below              |
|              |            |                       |              |            |                     |                                |         |                |                | Duplicate Above<br>Duplicate Below |

#### ميقلا لاخدإب مق .3 ةوطخلا.

وه امك (MACaddressgroup) ةياهنلا ةطقن نيزخت متي ثيح ةيوهلا ةعومجمو ةدعاقلل مسا رتخأ ،الوأ ةروصلا يف حضوم.

|    | Status                                                                                                    | Rule Name | Conditions (identity groups and other conditions) Pe | rmissions |
|----|----------------------------------------------------------------------------------------------------|-----------|------------------------------------------------------|-----------|
| P  | <b>·</b>                                                                                                    | MAC-rule  | if Any and Condition(s)                              | AuthZ Pr  |
|    | <u>~</u>                                                                                                    | if .      |                                                      |           |
|    |                                                                                                    | if        | MACaddressgroup                                      |           |
|    |                                                                                                    | if        |                                                      |           |
| 1  | ~                                                                                                    | if        |                                                      |           |
| 11 | ~                                                                                                    | if        |                                                      | :WA       |
|    | <ul> <li>Image: A second second s</li></ul> | if        |                                                      | le .      |
|    | -                                                                                                    |           | MACaddressgroup                                      |           |

اذه يف .ةدعاقلا هذه يف لوخدلل ليوختلا ةيلمعب موقت يتلاا ىرخألاا طورشلا رتخأ ،كلذ دعب فرعم يەتنيو يكلساللا MAB مدختست تناك اذإ ةدعاقلا هذه ليوختلا ةيلمع زواجتت ،لاثملا قروصلا يف حضوم وه امكاmac-auth صاخلا (SSID مسا) ىعدتسملا ةطحملا.

|   |          | MAC-rule | if MA $\diamondsuit$ and Select Attribute 🖿 then AuthZ Pr $\diamondsuit$                                                    |  |
|---|----------|----------|----------------------------------------------------------------------------------------------------|--|
| 1 | <b>2</b> |          | if Add All Conditions Below to Library                                                                                      |  |
|   |          | ·····    | Condition Name Description AND  Radius:Called-Stat  Ends With  Mireless. MAB  Normalised Radius:FlowType EQUALS WirelessMAB |  |
|   |          |          |                                                                                                    |  |
| 1 | <b>V</b> |          |                                                                                                    |  |

نيذلا ءالمعللهPermitAccess،قلاحلا هذه يف ،هنييعت متي يذلا ليوختلا فيرعت فلم رتخأ ،اريخأو اهظفحاوDoneرقنا .ةدعاقلا هذه نوبرضي.

|   | Status | Rule Name | Conditions (identity groups and other conditions) | Permissions       |
|---|--------|-----------|---------------------------------------------------|-------------------|
| ø | •      | MAC-rule  | if MA 💠 and Radius:Called-Station-ID ENDS_W 💠     | then PermitAccess |

## ةحصلا نم ققحتلا

:يلاحلا نيوكتلا نم ققحتلل رماوألا هذه مادختسا كنكمي

# show wlan { summary | id | name | all }
# show run wlan
# show run aaa
# show aaa servers
# show ap config general
# show ap name <ap-name> config general
# show ap tag summary
# show ap name <AP-name> tag detail
# show wlan { summary | id | name | all }
# show wireless tag policy detailed <policy-tag-name>
# show wireless profile policy detailed <policy-profile-name>

## اهحالصإو ءاطخألا فاشكتسا

ةقلعتملا ءاطخألاا عيمج ليجست نمضي اذهو .ةمئادلا عبتتلا تايناكمإ WLC 9800 رفوي ضرع كنكمي امك ،رمتسم لكشب راعشإلا ىوتسم لئاسرو تاريذحتلاو ليمعلا لاصتاب اهثودح دعب لشف ةلاح وأ ةثداحب ةصاخلا تالجسلا.

ا ەنأ الإ ،اەۋاشنإ مت يتلا تالجسلا مجح ىلع فقوتي كلذ نأ نم مغرلا ىلع :ةظحالم مايأ ةدع ىلإ تاعاس عضب عوجرلا كنكمي.

لاصتالا كنكمي ،يضارتفا لكشب 9800 WLC قطساوب اهعيمجت مت يتلا تاراسملا ضرعل (يصن فلم ىلإ ةسلجلا ليجست نم دكأت) تاوطخلا هذه ةءارقو WLC 9800 ب SSH/Telnet ربع.

تقولاا نم تالجسلا بقعت كنكمي ثيحب مكحتلا ةدحول يلاحلا تقولا نم ققحت .1 ةوطخلا ةلكشملا ثودح تقو ىلإ قباسلا.

# show clock

ددحم وه امك ةيجراخلا syslog وأ مكحتلا ةدحول تقوْملا نزخملا نم syslog عيمجتب مق .2 ةوطخلا تدجو نإ مئاطخأو ماظنلا ةحصل ةعيرس ضرع ةقيرط كلذ رفوي .ماظنلا نيوكت ةطساوب. .ءاطخأ حيحصت طورش يأ نيكمت مت اذإ ام ققحت .3 ةوطخلا

| # show debugging<br>IOSXE Conditional Debug Configs: |      |
|------------------------------------------------------|------|
| Conditional Debug Global State: Stop                 |      |
| IOSXE Packet Tracing Configs:                        |      |
| Packet Infra debugs:                                 |      |
| Ip Address                                           | Port |

ىلإ ەليجست متي عبتتلا نأ ينعي اذەف ،ةمئاقلا يف جردم طرش يأ تيأر اذإ :ةظحالم MAC ناونع) ةنكمملا طورشلا ەجاوت يتلا تايلمعلام عيمجل ءاطخألا حيحصت ىوتسم MAC ناونع) ةنكمملا طورشلا ەجاوت يتلا تايلمعلا عيمجل ءاطخألا حيحصت ىوتسم طورشلا عيمج حسمب ىصوُي ،كلذل .تالجسلا مجح نم ديزي اذەو .(كلذ ىلإ امو IP ناونعو .طشنلا حيحصتلا مدع دنع

مقف ،.3 ةوطخلا يف طرشك اجردم رابتخالا تحت دوجوملا MAC ناونع نكي مل اذإ .4 ةوطخلا ددحملا MAC ناونعل امئاد رهظت يتلا راعشإلاا ىوتسم راثآ عيمجتب.

# show logging profile wireless filter { mac | ip } { <aaaa.bbbb.cccc> | <a.b.c.d> } to-file always-on-

.يجراخ TFTP مداخ ىلإ فلملا خسن كنكمي وأ ةسلجلا ىلع ىوتحملا ضرع امإ كنكمي

# more bootflash:always-on-<FILENAME.txt>

or

# copy bootflash:always-on-<FILENAME.txt> tftp://a.b.c.d/path/always-on-<FILENAME.txt>

يلكلساللا طشنلا عبتتلاو يطرشلا حيحصتلا

،قيقحتلا ديق ةلكشملا لغشم ديدحتل ةيفاك تامولعم ةمئادلا تاراسملا كحنمت مل اذا رفوي يذلا ،(Radio Active (RA عبتت طاقتلاو طورشملا ءاطخألا حيحصت نيكمت كنكمي ناونع) ددحملا طرشلا عم لعافتت يتلا تايلمعلا عيمجل ءاطخألا حيحصت ىوتسم عبتت .تاوطخلا هذه أرقا ،طورشملا ءاطخألا حيحصت نيكمتل .(قلاحلا هذه يف ليمعلل MAC

.ءاطخألا حيحصت طورش نيكمت مدع نم دكأت .5 ةوطخلا

# clear platform condition all

ديرت يذلا يكلساللا ليمعلل MAC ناونعل ءاطخألا حيحصت طرش نيكمتب مق .6 ةوطخلا ەتبقارم.

اذه ةدايز كنكمي .(ةيناث 1800) ةقيقد 30 ةدمل رفوتملا mac ناونع ةبقارمب رماوألا هذه أدبت ةيناث 2085978494 ىتح أيرايتخا تقولا.

# debug wireless mac <aaaa.bbbb.cccc> {monitor-time <seconds>}

🔌 رمألا ليغشتب مق ،ةدحاولا ةرملا يف ليمع نم رثكاً ةبقارمل :ةظحالم mac ناونع لكل MAC.

لك نيزخت متي ثيح ،ةيفرطلا لمعلا ةسلج ىلع ليمعلا طاشن جارخإ ىرت ال :ةظحالم 🔌 اقحال مضرعل ايلخاد اتقؤم ءيش.

هتبقارم ديرت يذلا كولسلا وأ ةلكشملا جاتنا ةداعإب مق .7 ةوطخلا.

ةبقارملا تقو ءاەتنا لبق ةلكشملا خسن مت اذإ ءاطخألا حيحصت فاقيإب مق .8 ةوطخلا نوكملا وأ يضارتفالا.

# no debug wireless mac <aaaa.bbbb.cccc>

عم يلحم دربم دلي WLC لا ،نوكي يكلسال debug لا وأ بردملا تقو ىضقنا نإ ام

مسإل ra\_trace\_MAC\_aaaabbbbcccc\_HHMMSS.XXX\_timezone\_DayWeek\_Month\_Day\_year.log

مداخ ىلac. تاجرخملا خسن امإ كنكمي mac. مداخ ىلام عيمجتب مق 9. قوطخلا . ةشاشلا ىلع قرشابم اهضرع وأ يجراخ

RA: راسم عبتت فلم مسا نم ققحتلا

# dir bootflash: | inc ra\_trace

يجراخ مداخ يلإ فلملا خسن:

# copy bootflash:ra\_trace\_MAC\_aaaabbbbcccc\_HHMMSS.XXX\_timezone\_DayWeek\_Month\_Day\_year.log tftp://a.b.c.

یوتحملا ضرع:

# more bootflash:ra\_trace\_MAC\_aaaabbbbcccc\_HHMMSS.XXX\_timezone\_DayWeek\_Month\_Day\_year.log

دعت يتلا ةيلخادلا تالجسلا عمجب مقف ،حضاو ريغ لازي ال يرذجلا ببسلا ناك اذإ .10 ةوطخلا حيحصت ىلإ جاتحت ال .ءاطخألاا حيحصت ىوتسم ىلع تالجسلل ربكأ ةيحيضوت ضرع ةقيرط حيحصت تالجس ىلع ةيليصفت ةرظن ءاقلإب طقف موقت ثيح ىرخأ ةرم ليمعلا ءاطخأ لعفلاب ايلخاد اهنيزختو اهعيمجت مت يتلا ءاطخألا

# show logging profile wireless internal filter { mac | ip } { <aaaa.bbbb.cccc> | <a.b.c.d> } to-file r

تايلمعلاا عيمجل ليجستلاا تايوتسم عيمجل راثآ عاجرا علام اذه رمألاا جارخا يدؤي :ةظحالم 🔌 .تاراسملا هذه لاللخ ليلحتلا يف ةدعاسملل cisco TAC كرشأ .ام دح يل إمجحلا ريبك وهو

ة شاشلا ىلع ةرشابم اەضرع وأ يجراخ مداخ ىلإ تاجرخملra-internal-FILENAME.txt ا.ةشاشلا ىلىغ قرشابم اەضرع وأ

يجراخ مداخ ىلإ فلملا خسن:

# copy bootflash:ra-internal-<FILENAME>.txt tftp://a.b.c.d/ra-internal-<FILENAME>.txt

یوتحملا ضرع:

# more bootflash:ra-internal-<FILENAME>.txt

.ءاطخألا حيحصت طورش ةلازإب مق .11 ةوطخلا

# clear platform condition all

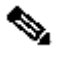

ءاطخألا فاشكتسأ ةسلج دعب امئاد ءاطخألا حيحصت طورش ةلازإ نم دكأت :ةظحالم 📎 اەحالصإو.

ةمجرتاا مذه لوح

تمجرت Cisco تايان تايانق تال نم قعومجم مادختساب دنتسمل اذه Cisco تمجرت ملاعل العامي عيمج يف نيم دختسمل لمعد يوتحم ميدقت لقيرشبل و امك ققيقد نوكت نل قيل قمجرت لضفاً نأ قظعالم يجرُي .قصاخل امهتغلب Cisco ياخت .فرتحم مجرتم اممدقي يتل القيفارت عال قمجرت اعم ل احل اوه يل إ أم اد عوجرل اب يصوُتو تامجرت الاذة ققد نع اهتي لوئسم Systems الما يا إ أم الا عنه يل الان الانتيام الال الانتيال الانت الما